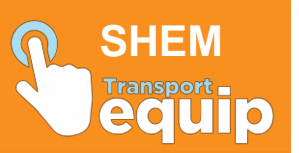

## **Download the SHEM Mobile Application**

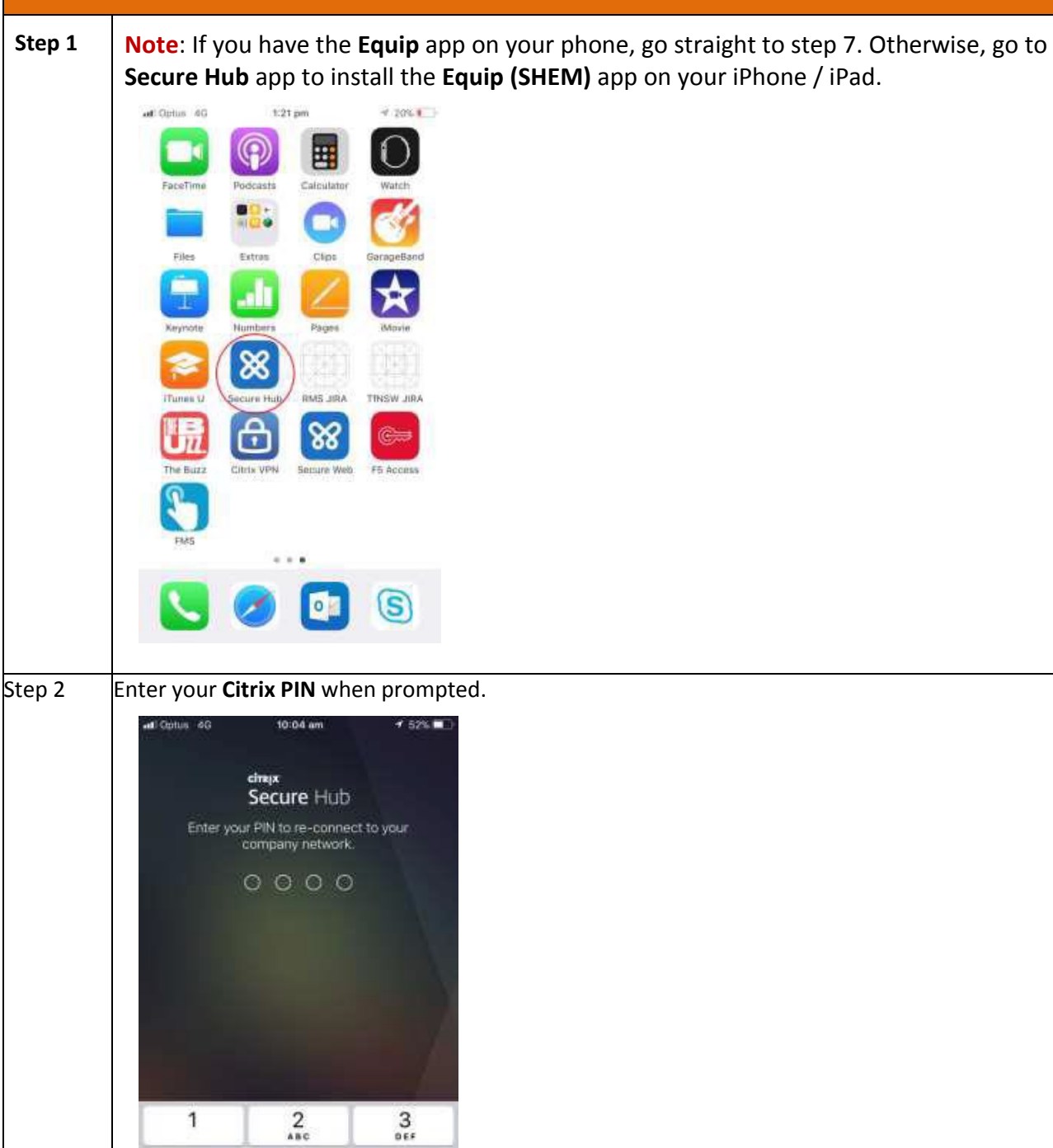

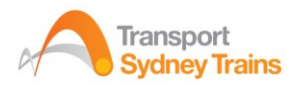

4 6HI

7 PORS 5

8

0

6 MNO

9

0

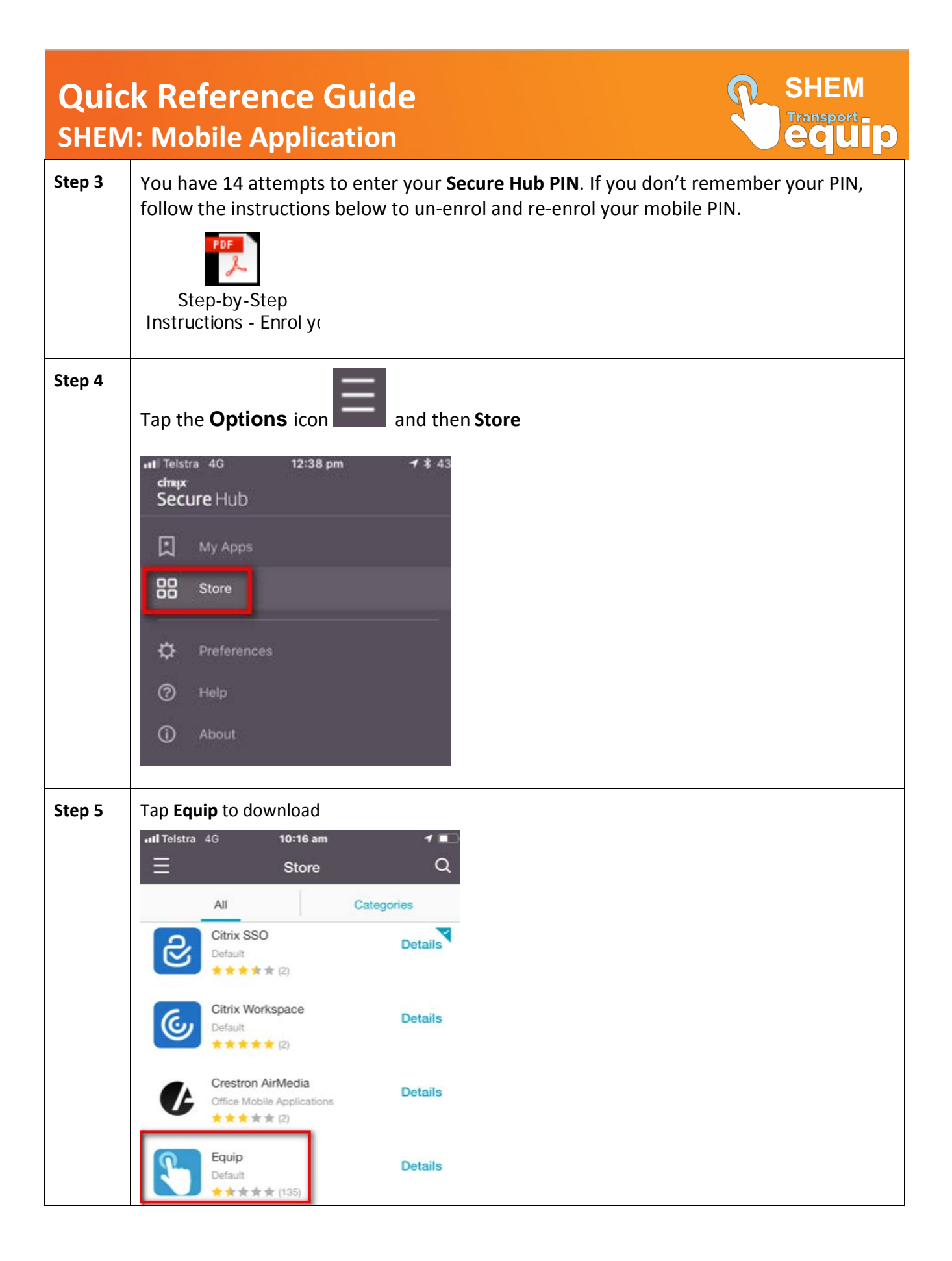

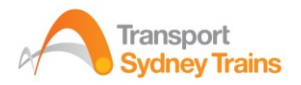

| Quick Reference Guide 🔍 SHEM |                                                                                                    |
|------------------------------|----------------------------------------------------------------------------------------------------|
| SHEM: Mobile Application     |                                                                                                    |
| Step 6                       | Open the Equip app and login using your Equip credentials                                                                                                    |
|                              | (Note: Your Equip credentials are not the same as your Network Username and Password. Equip Single sign-on is only enabled on desktop but not on mobile devices)                                                                                  |
|                              | NSW Transport                                                                                                    |
|                              | User Name Password Login Cancel App Version : 5.0.19                                                                                                    |
| Step 7                       | If you don't know your Equip username and/or password, contact MyIT (133 148) to reset your Equip password.                                                                                                    |
|                              | (Note: Resetting your Equip password will not reset the password you use to log in to your computer. The Equip password is only needed to download the app).                                                                                      |
|                              | MyIT will email your temporary password and the link below. You will then be prompted to create your new password.                                                                                                    |
|                              | https://erpportal.transport.nsw.gov.au/saml2/idp/sso?saml2sp=gw_fiori_sp&RelayState=fiori                                                                                                    |
|                              | Equip Password Rule: Minimum of 8 characters - combination of uppercase, lowercase, number and special character (ie – Welcome\$2)                                                                                                    |
|                              | <b>Note:</b> you will need to log onto a desktop /laptop computer connected to the Sydney Trains network to access the above link.                                                                                                    |
| Step 8                       | Return to your mobile device and tap the <b>Equip (SHEM)</b> app and logon using your new Equip password.                                                                                                    |
| Step 9                       | You will be prompted to set passcode. Select <b>Disable Passcode</b> from this screen.                                                                                                    |
|                              | III Telstra 4G 0±9 10:19 am       4         Set passcode for Equip.       To improve security, using a passcode is highly recommended. The passcode should contain at least 8 characters.         Minimum 8 Characters       Minimum 8 Characters |
|                              | Set Passcode                                                                                                    |
|                              | Confirm Passcode                                                                                                    |
|                              | Enable unlock with fingerprint.                                                                                                    |
|                              | OK<br>Disable Rescode                                                                                                    |
|                              |                                                                                                    |

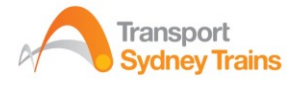